# Alchemer Survey Zendesk Integration

The Alchemer Survey Zendesk Integration is available as an add-on. If you are interested in purchasing the Zendesk Integration, please contact us for additional information.

At a high-level, Alchemer's integration with Zendesk allows you to easily:

- Pull User or Ticket records from Zendesk into Alchemer, for use in surveys or email campaigns.
- Push survey data from Alchemer into Zendesk, for example to update user or ticket records.

On the Zendesk-side, customer feedback collected through Alchemer seamlessly flows into your ticket management systems, reducing data silos and conserving time and resources that would have otherwise been used on manually inputting feedback into Zendesk customer records and tickets.

This integration also democratizes feedback by putting survey data from Alchemer into the hands of your customer-facing teams, who are in Zendesk every day.

On the Alchemer-side, this integration uses data from Zendesk user records and tickets to personalize surveys. This allows you to collect highly pertinent and focused feedback, enabling you to better understand customer satisfaction and enhance your overall support experience.

What are some examples of the Alchemer Zendesk Integration in practice:

- Send a Customer Support Satisfaction Survey through Alchemer and automatically update user records in Zendesk when that customer provides their feedback.
- Use Zendesk ticket or user record information to personalize surveys sent through Alchemer.

# Integration Set-Up

### Adding an Integration Action

- 1. Select an existing survey or create a new survey. Then navigate to the Survey Builder.
- 2. Click "Add New: Action"

| Page 2: Add Page Title                  | 👁 Preview 🖋 🕂 😫 🗙 |
|-----------------------------------------|-------------------|
| Let's add something to this blank page. |                   |
| Add New: Question Text/Media Action     |                   |

3. In the Add Action modal, scroll down to Integrations. Then click "Add" for one of your purchased integrations.

| Alchemer               | Support Satisfaction Survey                                                            |          | Help                                       |      |
|------------------------|----------------------------------------------------------------------------------------|----------|--------------------------------------------|------|
| PRODUCTS               | BUILD STYLE TEST SHARE RESULTS + TOOLS +                                               |          |                                            |      |
| Survey                 |                                                                                        | View Set | tings 🏾 🕽 Resto                            | re   |
| 🔥 Workflow             |                                                                                        |          |                                            |      |
|                        | Page 1: Add Page Title                                                                 | Preview  | 1 🕂 🖄                                      | ×    |
| TOOLS                  | <ul> <li>This question has answer validation</li> <li>Email format expected</li> </ul> |          | <ul> <li>✓ Edit</li> <li>↔ Move</li> </ul> |      |
| Design Library 👻       | 1. Please provide vour email address?                                                  |          | 샵 Copy<br>X Remove                         |      |
| 🗧 Research Library 🗸 🔇 |                                                                                        |          |                                            |      |
| C Integrations -       |                                                                                        |          |                                            |      |
|                        | Add New: Question Text/Media Action                                                    |          |                                            |      |
| کری Account -          | A.                                                                                     |          |                                            |      |
| Support Center         | 🗎 Add Page 🛛 📕 Insert Library Item 🎓 Skip/Disqualify Logic                             |          |                                            |      |
| Au Alchemer University | Thank You Page: Thank You!                                                             |          | Preview                                    | an a |

If you haven't purchased any additional integrations, you will see the below screen:

| Integrations             |                                     |  |
|--------------------------|-------------------------------------|--|
| Don't see what you're lo | oking for? Explore our integrations |  |
|                          |                                     |  |

4. Select the action you would like to perform. You can either:

- Get Zendesk Ticket Record: Look up a Zendesk ticket by TicketID or other field. Then pull information from that ticket into an Alchemer survey or email campaign. Jump to section.
- Get Zendesk User Record: Look up a Zendesk user by user email or other field. Then pull information from that user into an Alchemer survey or email campaign. Jump to section.
- Update Zendesk Ticket: Update a Zendesk ticket with survey response data. Jump to section.
- Update Zendesk User Record: Update a Zendesk user record with survey response data. Jump to section.

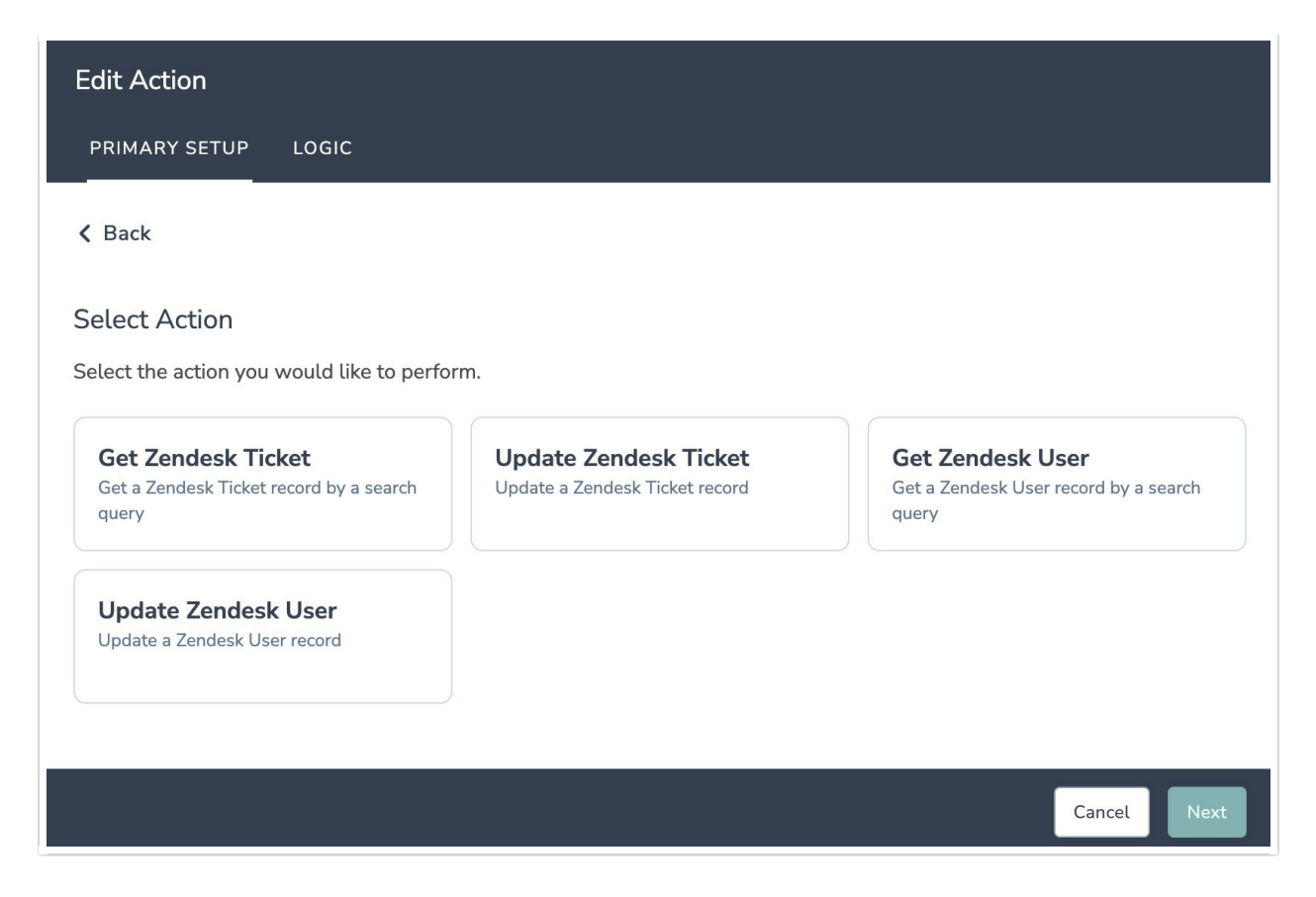

### Configuration: Get Zendesk Ticket Record

Before configuring this Zendesk Integration action you will need:

- Your Zendesk login
- Your Zendesk instance subdomain
- Fields in this survey that will contain the data used to look up the Zendesk ticket record
- Fields in this survey where you want save the Zendesk ticket data

1. Select "Get Zendesk Ticket".

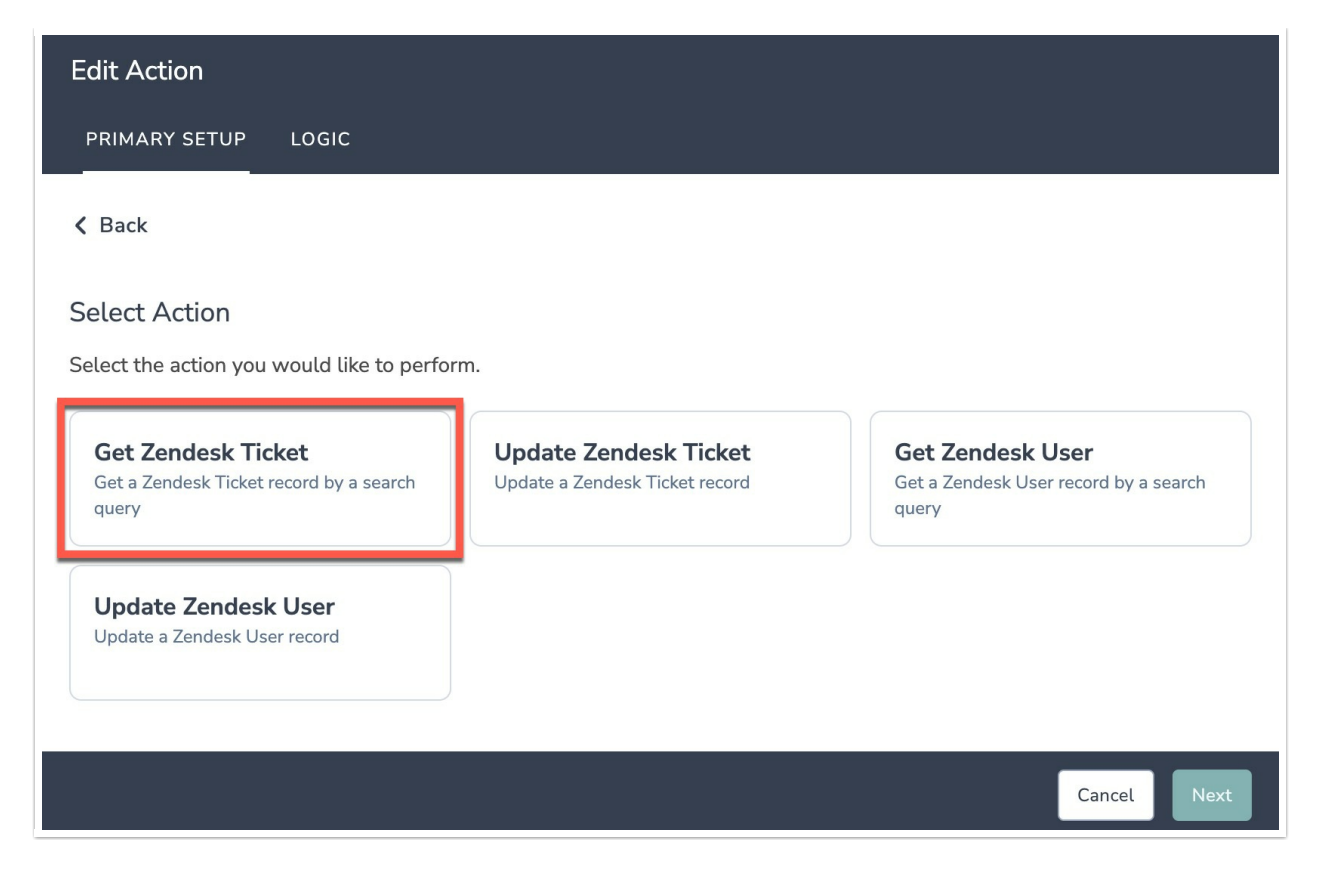

- 2. Hit "Next" on the overview screen.
- 3. Connect your Zendesk account.

| Edit Action                      |            |
|----------------------------------|------------|
| PRIMARY SETUP LOGIC              |            |
| Zendesk   Authentication         |            |
| Connect to your Zendesk account. |            |
| Zendesk connected                | $O$ $\sim$ |
|                                  |            |
|                                  |            |
|                                  |            |
|                                  |            |
|                                  |            |
|                                  | Previous   |

4. Select the field in this survey that you want to use to find the specific ticket record in Zendesk. Ticket ID will often make the most sense, but you can use any of the other fields listed in the drop-

#### How to Create Containers for the Field Values

1. Add survey questions that when answered will provide the desired field. (Example: What is the customer email address?)

#### OR

2. Create a container using a Hidden Value. These Hidden Values can then be mapped to fields in Zendesk and used as Merge Codes in your survey.

| Edit Action                                         |              |                                  |            |    |
|-----------------------------------------------------|--------------|----------------------------------|------------|----|
| PRIMARY SETUP LOGIC                                 |              |                                  |            |    |
| Zendesk   Find the Zendesk Record                   | d            |                                  |            |    |
| Select the fields in this survey you want to use to | find the sp  | ecific ticket record in Zendesk. |            |    |
| Click 'Add a new mapping' below to get started.     |              |                                  |            |    |
| Match this Alchemer field value                     |              | to a value in this Zendesk field |            |    |
| Ticket ID (id: 52)                                  | ~            | Zendesk   Ticket   TicketID      | ~          | Ŵ  |
| Add a new mapping                                   |              |                                  |            |    |
| The ticket search query uses AND logic when my      | ore than one | a field is used                  |            |    |
| The licket search query uses AND logic when his     |              |                                  |            |    |
|                                                     |              |                                  |            |    |
|                                                     |              |                                  |            |    |
|                                                     |              | Pr                               | evious Nex | xt |

5. Map ticket fields in Zendesk to corresponding fields in Alchemer.

This will pull in data from an existing field in Zendesk and update the corresponding field in Alchemer.

| Edit Action                                                                                          |                                                              |   |      |
|----------------------------------------------------------------------------------------------------|--------------------------------------------------------------|---|------|
| PRIMARY SETUP LOGIC                                                                                  |                                                              |   |      |
| Zendesk   Map Zendesk data to Alchemer<br>Add the Zendesk fields you want to retrieve and choose the | fields<br>fields in this survey where you want to save them. |   |      |
| Retrieve this Zendesk field                                                                          | Update this Alchemer field                                   |   |      |
| Zendesk   Ticket   description V                                                                     | Ticket Description (id: 55)                                  | ~ |      |
| Zendesk   Ticket   status                                                                            | Ticket Status (id: 56)                                       | ~ | 1    |
| Add a new mapping                                                                                    |                                                              |   |      |
|                                                                                                    |                                                              |   |      |
|                                                                                                    | Previous                                                     | 9 | Save |

6. When complete, click "Save" to finalize the Integration.

### Configuration: Get Zendesk User Record

Before configuring this Zendesk Integration action you will need:

- Your Zendesk login
- Your Zendesk instance subdomain
- Fields in this survey that will contain the data used to look up the Zendesk user record
- Fields in this survey where you want save the Zendesk user data

1. Select "Get Zendesk User".

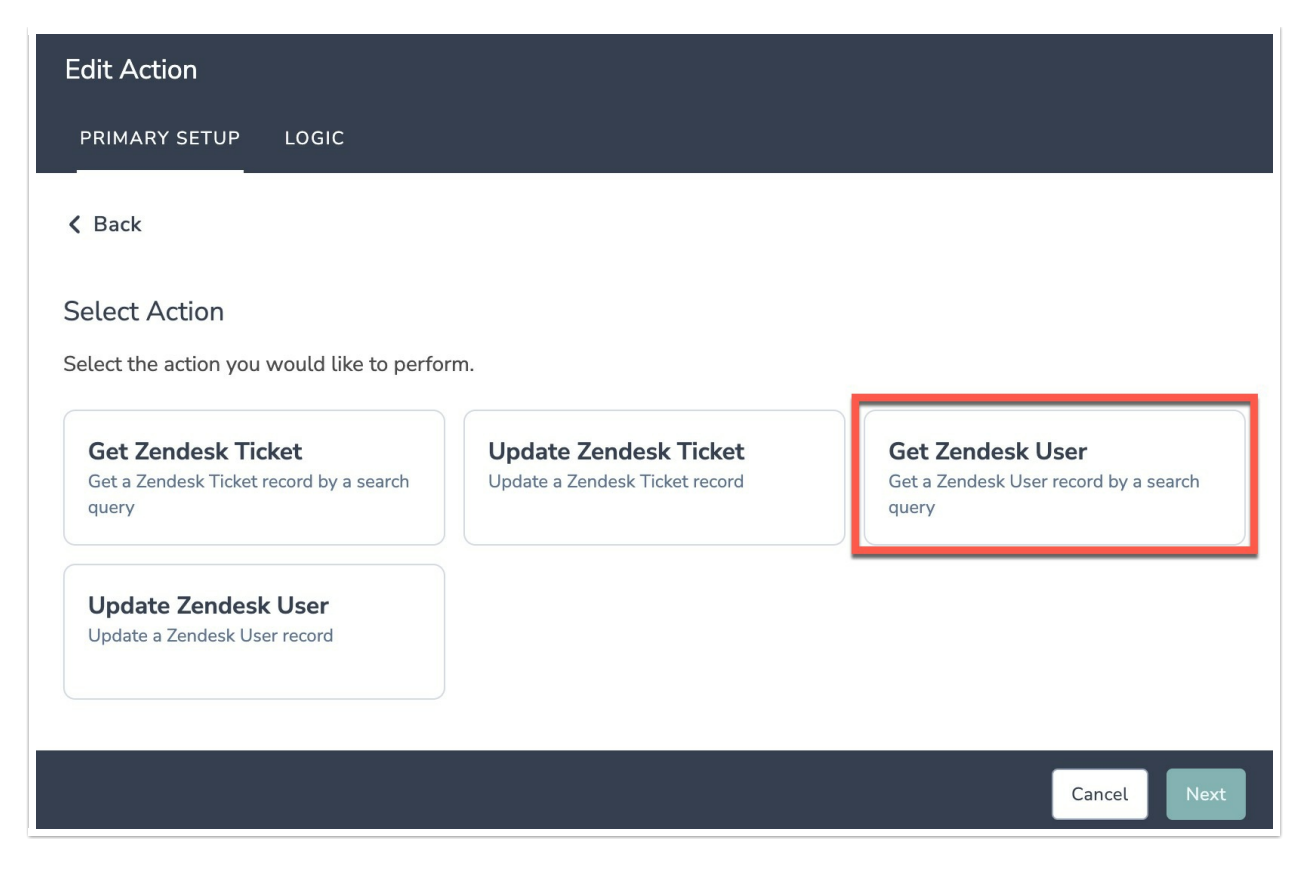

- 2. Hit "Next" on the overview screen.
- 3. Connect your Zendesk account.

| Edit Action                      |                   |
|----------------------------------|-------------------|
| PRIMARY SETUP LOGIC              |                   |
| Zendesk   Authentication         |                   |
| Connect to your Zendesk account. |                   |
| Zendesk connected                | $\partial$ $\vee$ |
|                                  |                   |
|                                  |                   |
|                                  |                   |
|                                  |                   |
|                                  | _                 |
| • • •                            | Previous Next     |

4. Select the field in this survey that you want to use to find the user record in Zendesk. User Email will often make the most sense, but you can use any of the other fields listed in the drop-down

### How to Create Containers for the Field Values

1. Add survey questions that when answered will provide the desired field. (Example: What is the customer email address?)

### OR

2. Create a container using a Hidden Value. These Hidden Values can then be mapped to fields in Zendesk and used as Merge Codes in your survey.

| PRIMARY SETUP LOGIC     Zendesk   Find the Zendesk Record   Select the fields in this survey you want to use to find the specific record in Zendesk.   Click 'Add a new mapping' below to get started.     Match this Alchemer field value   3. What is your customer email address? (id: 63)     Zendesk   User   Email     Add a new mapping   The ticket search query uses AND logic when more than one field is used. | tion                                                   |                                  |               |
|----------------------------------------------------------------------------------------------------|--------------------------------------------------------|----------------------------------|---------------|
| Zendesk   Find the Zendesk Record   Select the fields in this survey you want to use to find the specific record in Zendesk.   Click 'Add a new mapping' below to get started.   Match this Alchemer field value   to a value in this Zendesk field   3. What is your customer email address? (id: 63)   Add a new mapping   The ticket search query uses AND logic when more than one field is used.                     | NY SETUP LOGIC                                         |                                  |               |
| Select the fields in this survey you want to use to find the specific record in Zendesk.<br>Click 'Add a new mapping' below to get started.<br>Match this Alchemer field value to a value in this Zendesk field<br>3. What is your customer email address? (id: 63)<br>Add a new mapping<br>The ticket search query uses AND logic when more than one field is used.                                                      | esk   Find the Zendesk Record                          |                                  |               |
| Click 'Add a new mapping' below to get started.          Match this Alchemer field value       to a value in this Zendesk field         3. What is your customer email address? (id: 63)       Cendesk   User   Email         Add a new mapping         The ticket search query uses AND logic when more than one field is used.                                                                                          | he fields in this survey you want to use to find the s | pecific record in Zendesk.       |               |
| Match this Alchemer field value to a value in this Zendesk field   3. What is your customer email address? (id: 63) Cendesk   User   Email   Add a new mapping   The ticket search query uses AND logic when more than one field is used.                                                                                                    | dd a new mapping' below to get started.                |                                  |               |
| 3. What is your customer email address? (id: 63)          Add a new mapping         The ticket search query uses AND logic when more than one field is used.                                                                                                    | iis Alchemer field value                               | to a value in this Zendesk field |               |
| Add a new mapping<br>The ticket search query uses AND logic when more than one field is used.                                                                                                    | hat is your customer email address? (id: 63) $$        | Zendesk   User   Email           | ✓ 値           |
| The ticket search query uses AND logic when more than one field is used.                                                                                                    | new mapping                                            |                                  |               |
|                                                                                                    | et search query uses AND logic when more than or       | ne field is used.                |               |
|                                                                                                    |                                                        |                                  |               |
|                                                                                                    |                                                        |                                  |               |
| Previous                                                                                                    |                                                        | F                                | Previous Next |

5. Map user fields in Zendesk to corresponding fields in Alchemer.

This will pull in data from an existing field in Zendesk and update the corresponding field in Alchemer.

| Edit Action                                                                                          |                                                              |        |          |
|----------------------------------------------------------------------------------------------------|--------------------------------------------------------------|--------|----------|
| PRIMARY SETUP LOGIC                                                                                  |                                                              |        |          |
| Zendesk   Map Zendesk data to Alchemer<br>Add the Zendesk fields you want to retrieve and choose the | fields<br>fields in this survey where you want to save them. |        |          |
| Retrieve this Zendesk field                                                                          | Update this Alchemer field                                   |        |          |
| Zendesk   User   name 🗸 🗸                                                                            | Zendesk User Name (id: 58)                                   | $\sim$ | <u>ا</u> |
| Zendesk   User   phone 🗸 🗸                                                                           | User Phone Number (id: 59)                                   | $\sim$ |          |
| Zendesk   User   details 🗸 🗸 🗸                                                                       | User Details (id: 61)                                        | $\sim$ | 圃        |
| Add a new mapping                                                                                    |                                                              |        |          |
| • • • •                                                                                              | Previous                                                     | 9      | Save     |

6. When complete, click "Save" to finalize the Integration.

### Configuration: Update Zendesk Ticket

Before configuring this Zendesk Integration action you will need:

- Your Zendesk login
- Your Zendesk instance subdomain
- Fields in this survey that will contain the data used to look up the Zendesk ticket record.
- Fields in this survey that contain the data you want to use to update the Zendesk ticket.
- 1. Select "Update Zendesk Ticket".

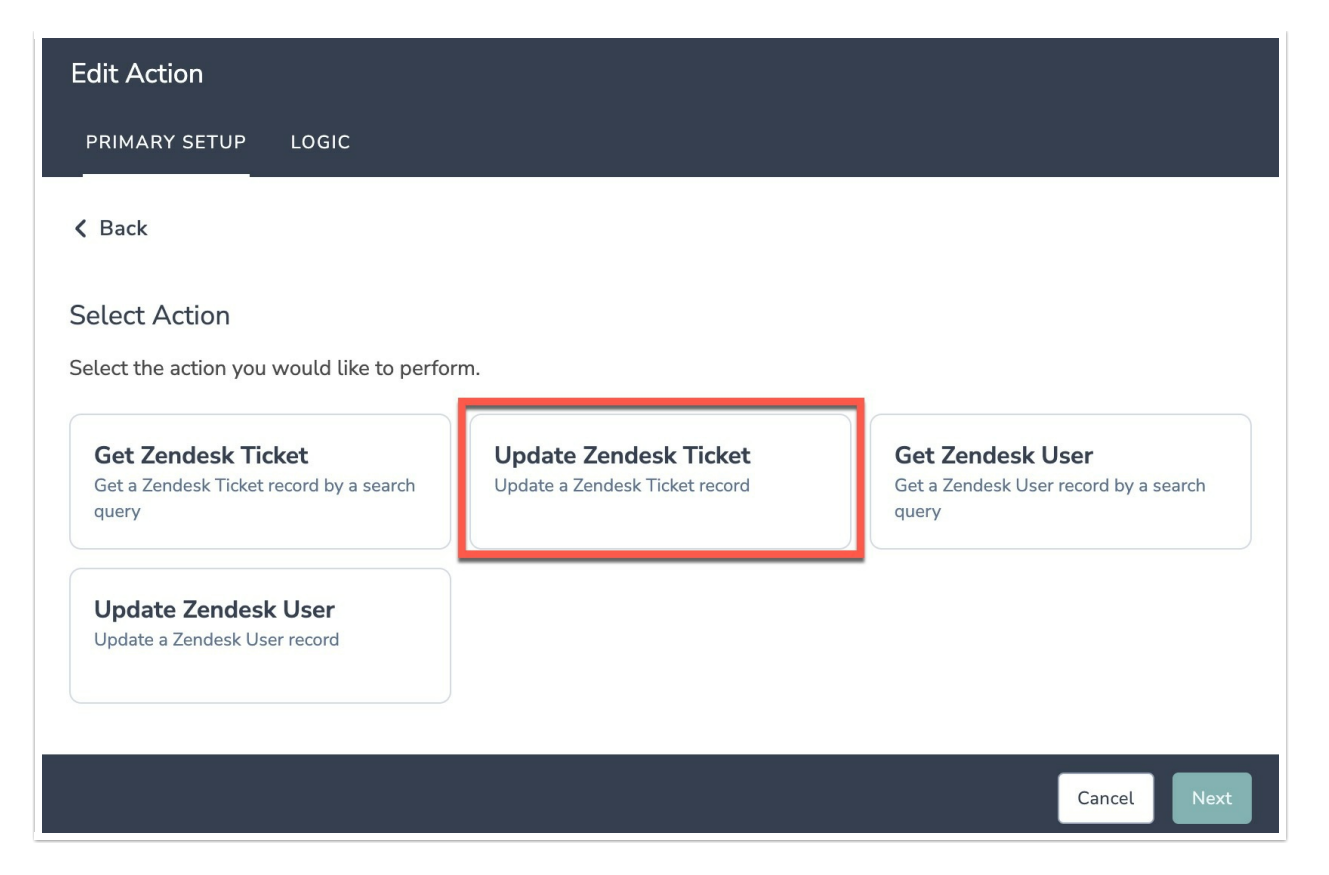

- 2. Hit "Next" on the overview screen.
- 3. Connect your Zendesk account.

| Edit Action                                                     |                   |
|-----------------------------------------------------------------|-------------------|
| PRIMARY SETUP LOGIC                                             |                   |
| Zendesk   Authentication                                        |                   |
| Connect to your Zendesk account.                                |                   |
| Zendesk Instance Subdomain*                                     |                   |
| <empty string=""></empty>                                       |                   |
| Zendesk Instance Subdomain is required                          |                   |
| Zendesk Authentication                                          |                   |
| Zendesk connected<br>Kevin's Zendesk trial account alchemer5616 | $\partial$ $\vee$ |
|                                                                 |                   |
|                                                                 | _                 |
|                                                                 | Previous Next     |

4. Select the field in this survey that you want to use to find the specific Zendesk ticket. Ticket ID will often make the most sense, but you can use any of the other fields listed in the drop-down

#### How to Create Fields in Alchemer

1. Add survey questions that when answered will provide the desired field. (Example: What is the customer email address?)

2. Create a container using a Hidden Value. These Hidden Values can then be mapped to fields in Zendesk and used as Merge Codes in your survey.

| Edit Action                                                      |                                  |                       |
|------------------------------------------------------------------|----------------------------------|-----------------------|
| PRIMARY SETUP LOGIC                                              |                                  |                       |
| Zendesk   Find the Zendesk Record                                |                                  |                       |
| Select the fields in this survey you want to use to find the spe | cific ticket record in Zendesk.  |                       |
| Click 'Add a new mapping' below to get started.                  |                                  |                       |
| Match this Alchemer field value                                  | to a value in this Zendesk field |                       |
| Ticket ID (id: 52)                                               | Zendesk   Ticket   TicketID      | <ul> <li>✓</li> </ul> |
| Add a new mapping                                                |                                  |                       |
| The ticket search query uses AND logic when more than one t      | ïeld is used.                    |                       |
|                                                                  |                                  |                       |
| • • • • •                                                        | Previo                           | Next                  |

5. Map fields in Alchemer to corresponding fields in Zendesk.

This will push the data from that survey field into Zendesk and update the corresponding field for the identified ticket.

| Edit Action                                                                                               |                              |                         |
|----------------------------------------------------------------------------------------------------|------------------------------|-------------------------|
| PRIMARY SETUP LOGIC                                                                                       |                              |                         |
| Zendesk   Update Zendesk ticket with surve<br>Choose the survey data you want to use to update the Zendes | ey data<br>k ticket          |                         |
| Use data from this Alchemer field                                                                         | To update this Zendesk field |                         |
| 4. Please tell us about your experience with custo $\checkmark$                                           | Zendesk   Ticket   comment   | <ul><li>✓ ÎII</li></ul> |
| Add a new mapping                                                                                         |                              |                         |
|                                                                                                    |                              |                         |
|                                                                                                    |                              |                         |
| • • • • •                                                                                                 | Previous                     | Next                    |

Optional: Get Data Back About the Update Ticket Action

After a ticket update action occurs, data about the action is available for use in your survey. You can map this data back to fields in Alchemer.

For example, if there is an error in the action you can skip the rest of the survey questions for that respondent.

| Zendesk   Get Data Back                                                  |               |                                              |   |   |
|--------------------------------------------------------------------------|---------------|----------------------------------------------|---|---|
| You can get data back about the ticket update to us<br>This is optional. | se in your si | urvey.                                       |   |   |
|                                                                          |               |                                              |   |   |
| Use data from the ticket update                                          |               | To update this Alchemer survey field         |   |   |
| Action   Metadata   errors                                               | $\sim$        | Update Record Metadata: Error (id: 41)       | ~ | ĺ |
| Action   Metadata   status_code                                          | ~             | Update Record Metadata: Status Code (id: 42) | ~ | ĺ |
| Add a new mapping                                                        |               |                                              |   |   |

6. When complete, click "Save" to finalize the Integration.

Configuration: Update Zendesk User Record

Before configuring this Zendesk Integration action you will need:

- Your Zendesk login
- Your Zendesk instance subdomain
- Fields in this survey that will contain the data used to look up the Zendesk user record.
- Fields in this survey that contain the data you want to use to update the Zendesk user record.

#### 1. Select "Update Zendesk User".

| Edit Action                                                                   |                                                         |                                                                    |
|-------------------------------------------------------------------------------|---------------------------------------------------------|--------------------------------------------------------------------|
| PRIMARY SETUP LOGIC                                                           |                                                         |                                                                    |
| K Back                                                                        |                                                         |                                                                    |
| Select Action<br>Select the action you would like to perfor                   | rm.                                                     |                                                                    |
| <b>Get Zendesk Ticket</b><br>Get a Zendesk Ticket record by a search<br>query | Update Zendesk Ticket<br>Update a Zendesk Ticket record | Get Zendesk User<br>Get a Zendesk User record by a search<br>query |
| <b>Update Zendesk User</b><br>Update a Zendesk User record                    |                                                         |                                                                    |
|                                                                               | •<br>                                                   | Cancel Next                                                        |

- 2. Hit "Next" on the overview screen.
- 3. Connect your Zendesk account.

| Edit Action                                                     |                 |
|-----------------------------------------------------------------|-----------------|
| PRIMARY SETUP LOGIC                                             |                 |
| Zendesk   Authentication<br>Connect to your Zendesk account.    |                 |
| Zendesk Instance Subdomain*                                     |                 |
| Zendesk Instance Subdomain is required                          |                 |
| Zendesk Authentication                                          |                 |
| Zendesk connected<br>Kevin's Zendesk trial account alchemer5616 | $\partial \vee$ |
|                                                                 |                 |
|                                                                 | Previous        |

4. Select the field in this survey that you want to use to find the specific user record in Zendesk. User Email will often make the most sense, but you can use any of the other fields listed in the drop-down list.

### How to Create Fields in Alchemer

1. Add survey questions that when answered will provide the desired field. (Example: What is the customer email address?)

2. Create a container using a Hidden Value. These Hidden Values can then be mapped to fields in Zendesk and used as Merge Codes in your survey.

| Edit Action                                                       |                                  |          |  |  |  |
|-------------------------------------------------------------------|----------------------------------|----------|--|--|--|
| PRIMARY SETUP LOGIC                                               |                                  |          |  |  |  |
| Zendesk   Find the Zendesk Record                                 |                                  |          |  |  |  |
| Select the fields in this survey you want to use to find the spec | ific user record in Zendesk.     |          |  |  |  |
| Click 'Add a new mapping' below to get started.                   |                                  |          |  |  |  |
| Match this Alchemer field value                                   | to a value in this Zendesk field |          |  |  |  |
| 3. What is your customer email address? (id: 63) $\checkmark$     | Zendesk   User   Email           | ✓ III    |  |  |  |
| Add a new mapping                                                 |                                  |          |  |  |  |
| The ticket search query uses AND logic when more than one fi      | eld is used.                     |          |  |  |  |
|                                                                   | Previ                            | ous Next |  |  |  |

5. Map fields in Alchemer to corresponding fields in Zendesk. This will push the data from that survey field into Zendesk and update the corresponding field for the identified user.

| Edit Action                                                                                           |                                  |               |
|----------------------------------------------------------------------------------------------------|----------------------------------|---------------|
| PRIMARY SETUP LOGIC                                                                                   |                                  |               |
| Zendesk   Find the Zendesk Record<br>Select the fields in this survey you want to use to find the spe | cific user record in Zendesk.    |               |
| Click 'Add a new mapping' below to get started.                                                       |                                  |               |
| Match this Alchemer field value                                                                       | to a value in this Zendesk field |               |
| 4. Please tell us about your experience with custo $\checkmark$                                       | Zendesk   User   Notes           | ✓ ÎÎI         |
| Add a new mapping                                                                                     |                                  |               |
| The ticket search query uses AND logic when more than one                                             | ĩeld is used.                    |               |
|                                                                                                    |                                  |               |
| • • • • • •                                                                                           |                                  | Previous Next |

#### Optional: Get Data Back About the User Update Action

After an Update Zendesk User action occurs, data about the action is available for use in your survey. You can map this data back to fields in Alchemer.

For example, if there is an error in the action you can skip the rest of the survey questions for that respondent.

| Zendesk   Get Data Back         |                  |                                              |   |
|---------------------------------|------------------|----------------------------------------------|---|
| This is optional.               | o use in your su | гүеү.                                        |   |
| Use data from the user update   |                  | To update this Alchemer survey field         |   |
| Action   Metadata   status_code | ~                | Update Record Metadata: Status Code (id: 42) | ~ |
| Action   Metadata   errors      | ~                | Update Record Metadata: Error (id: 41)       | ~ |
| Add a new mapping               |                  |                                              |   |
|                                 |                  |                                              |   |

6. When complete, click "Save" to finalize the Integration.

# Monitoring a Zendesk Integration Action

A log of each run result can be found in Results > Individual Responses > Action Log.

| Alchemer                                      | Support Satisfaction Survey                                                          |                                | Help               |
|-----------------------------------------------|--------------------------------------------------------------------------------------|--------------------------------|--------------------|
| PRODUCTS                                      | BUILD STYLE TEST SHARE BAR                                                           | <b>بغ</b> \/iou Sc             | ttings Destars     |
| 🔏 Workflow                                    | Page 1. Add Page Title                                                               | view Ser                       | A t th w           |
| TOOLS                                         | <ul> <li>General and a subscription</li> <li>Section 1 and a subscription</li> </ul> | © Preview<br>View Conditions ▼ | Edit               |
| Design Library                                | 1. What is your customer email address?                                              |                                | 은 Copy<br>X Remove |
| C Integrations •                              | 2. Please tell us about your latest experience with customer support?                |                                | ✓ Edit             |
| 슈ccount · · · · · · · · · · · · · · · · · · · |                                                                                      |                                | A NONOVE           |

Select an individual response and then navigate to the Action Log. In the Action Log you can monitor if the action was successful or not.

# Example Use Case

Use Case: Personalize a Satisfaction Survey and Update User Records

### with the Survey Responses

In this example, we demonstrate how to personalize a Customer Support Satisfaction Survey, with user data from Zendesk, and then automatically update user records in Zendesk with the survey responses.

Integrating survey data from Alchemer into Zendesk provides your team with valuable context into customer preferences and satisfaction levels.

1. On the first page of your survey create containers, using Hidden Value Actions, for the following fields:

- User Name
- Any additional fields that you would like to use to personalize the survey.

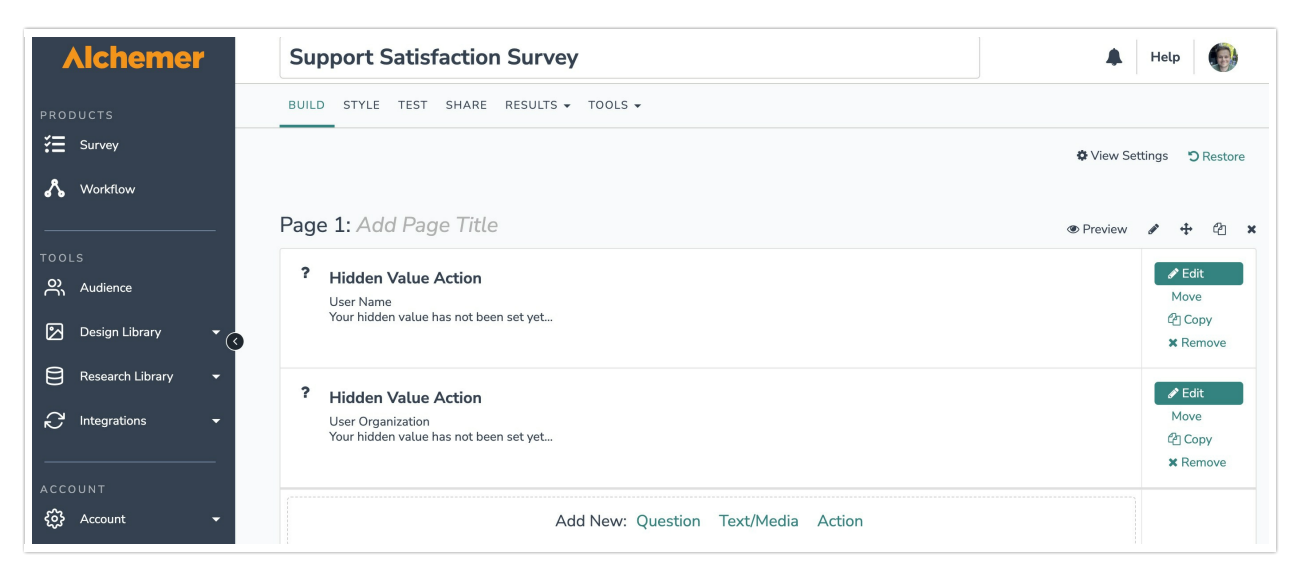

2. On the next page of the survey, ask the customer for their email address.

| Alchemer           | BUILD STYLE TEST SHARE RESULTS - TOOLS -                                               |           |
|--------------------|----------------------------------------------------------------------------------------|-----------|
| PRODUCTS           | 🖹 Add Page 🛛 📕 Insert Library Item 🎓 Skip/Disqualify Logic 🚦 Merge Pages               |           |
| Survey             | Page 2: Add Page Title                                                                 |           |
| 🔥 Workflow         | Fage 2. Add Fage Title               • Preview                                         | / + @ ×   |
| · ·                | <ul> <li>This question has answer validation</li> <li>Email format expected</li> </ul> | ✓ Edit    |
| TOOLS              |                                                                                        | Copy      |
| - Audience         | 1. What is your email address?                                                         | . Kentove |
| Design Library 🔹 🤆 |                                                                                        |           |
| Research Library 👻 |                                                                                        |           |
| . C Integrations - | Add New: Question Text/Media Action                                                    |           |
|                    |                                                                                        |           |

3. Next, we want to pull in information into the survey for the user, identified by the provided email address. Create another page and add a new Zendesk Integration Action. Select "Get Zendesk User" as your action.

| Alchemer             | BUILD STYLE TEST SHARE RESULTS - TOOLS -<br>Add New: Question Text/Media Action |                 |
|----------------------|---------------------------------------------------------------------------------|-----------------|
| PRODUCTS             |                                                                                 |                 |
| 🚝 Survey             |                                                                                 |                 |
| 🔏 Workflow           | 🖹 Add Page 🛛 🗮 Insert Library Item 🎓 Skip/Disqualify Logic 🚦 Merge Pages        |                 |
|                      | Page 2: Add Page Title                                                          | 1 + 2 ×         |
| TOOLS                |                                                                                 |                 |
| Audience             | ☑ This question has answer validation                                           | 🖋 Edit          |
|                      | Email format expected                                                           | + Move          |
| 🔀 Design Library 👻 👔 |                                                                                 | 같 <u>)</u> Copy |
| Research Library -   | 1. What is your email address?                                                  | A Remove        |
| C Integrations -     |                                                                                 |                 |
| ·                    | Add New: Question Text/Media Action                                             |                 |
| ACCOUNT              |                                                                                 |                 |
| 🐼 Account 🝷          |                                                                                 |                 |
| Support Center       | 🗎 Add Page 🛛 🗮 Insert Library Item 🎓 Skip/Disqualify Logic 🚦 Merge Pages        |                 |

4. Authenticate with your Zendesk account, then map the "What is your email" question to the 'User Email' field in Zendesk.

| Edit Action                                                                                           |                                  |      |  |  |  |
|----------------------------------------------------------------------------------------------------|----------------------------------|------|--|--|--|
| PRIMARY SETUP LOGIC                                                                                   |                                  |      |  |  |  |
| Zendesk   Find the Zendesk Record<br>Select the fields in this survey you want to use to find the spe | ecific record in Zendesk.        |      |  |  |  |
| Click 'Add a new mapping' below to get started.                                                       | to a value in this Zendesk field |      |  |  |  |
| 1. What is your email address? (id: 23) $$ $$ $$                                                      | Zendesk   User   Email           | · 🔟  |  |  |  |
| Add a new mapping                                                                                     |                                  |      |  |  |  |
| The ticket search query uses AND logic when more than one field is used.                              |                                  |      |  |  |  |
| • • • •                                                                                               | Previous                         | Next |  |  |  |

5. Next, map the 'user name' field in Alchemer, and any other fields you created, to their corresponding fields in Zendesk. Save the integration.

| Edit Action                                                                                                |                                                          |                       |
|----------------------------------------------------------------------------------------------------|----------------------------------------------------------|-----------------------|
| PRIMARY SETUP LOGIC                                                                                        |                                                          |                       |
| Zendesk   Map Zendesk data to Alchemer fi<br>Add the Zendesk fields you want to retrieve and choose the fi | elds<br>elds in this survey where you want to save them. |                       |
| Retrieve this Zendesk field                                                                                | Update this Alchemer field                               | - 1                   |
| Zendesk   User   name 🗸 🗸                                                                                  | User Name (id: 21)                                       | <ul><li>✓ Î</li></ul> |
| Add a new mapping                                                                                          |                                                          |                       |
|                                                                                                    |                                                          |                       |
|                                                                                                    |                                                          |                       |
| • • • •                                                                                                    | Previous                                                 | Save                  |

6. Create another page and add your survey questions, using Merge Codes as placeholders for the user data that will be pulled in from Zendesk.

| Essay / Long                      | Answer                     |                        |                 |                                |                             |
|-----------------------------------|----------------------------|------------------------|-----------------|--------------------------------|-----------------------------|
| QUESTION                          | LOGIC                      | VALIDATION             | LAYOUT          | PIPING / REPEAT                | ♥ Need Help?                |
| Question Typ                      | be                         |                        |                 |                                |                             |
| I Essa                            | ay / Long A                | nswer                  |                 |                                | •                           |
| What questi                       | on do you                  | want to ask?           |                 |                                |                             |
| We value your t<br>been our suppo | feedback, [que<br>rt team. | estion("value"), id="ເ | user name"]! In | the box below, please let us k | now how your experience has |
| Require this of                   | question                   |                        |                 |                                | ]                           |
| • Add Anoth                       | ner Question               | Save Question          | to Library      |                                | Cancel Save Question        |

7. Finally, we want to pass the data from this survey response to the user record in Zendesk. Add another Zendesk integration action, this time "Update Zendesk User". Use the same email address question and map it to the 'User Email' field in Zendesk.

| Edit Action                                                                                                    |                                  |      |  |  |
|----------------------------------------------------------------------------------------------------|----------------------------------|------|--|--|
| PRIMARY SETUP LOGIC                                                                                                    |                                  |      |  |  |
| Zendesk   Find the Zendesk Record<br>Select the fields in this survey you want to use to find the specific user record in Zendesk. |                                  |      |  |  |
| Click 'Add a new mapping' below to get started.<br>Match this Alchemer field value                                                 | to a value in this Zendesk field |      |  |  |
| 1. What is your email address? (id: 23) V                                                                                          | Zendesk   User   Email           | / 🔟  |  |  |
| Add a new mapping<br>The ticket search query uses AND logic when more than one field is used.                                      |                                  |      |  |  |
| • • • • • •                                                                                                    | Previous                         | Next |  |  |

8. Finally, map the question, asking the user about their experience, to the 'Notes' field in Zendesk. Save the integration when done.

| Edit Action                                                                                              |                              |              |
|----------------------------------------------------------------------------------------------------|------------------------------|--------------|
| PRIMARY SETUP LOGIC                                                                                      |                              |              |
| Zendesk   Update Zendesk user with survey<br>Choose the survey data you want to use to update the Zendes | y data<br><sup>sk user</sup> |              |
| Use data from this Alchemer field                                                                        | To update this Zendesk field |              |
| 2. We value your feedback, [question("value"), id=" $\checkmark$                                         | Zendesk   User   notes       | ✓ ÎII        |
| Add a new mapping                                                                                        |                              |              |
| • • • • • •                                                                                              | Pr                           | revious Next |

9. When you are ready, launch the survey. A log of each run result can be found in Results > Individual Responses > Action Log.

# FAQs

What permissions do I need within Alchemer to set-up and use the Zendesk integration?

This integration doesn't fit my use cases, or I want to provide feedback to Alchemer!

**Related Articles**